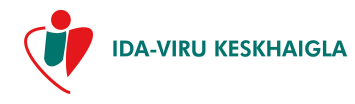

| Tähis    | IVKH-J-195 |
|----------|------------|
| Viide    | IVKH-P-127 |
| Versioon | 1          |

## E-REGISTRATUURI KASUTUSJUHEND

## EESMÄRK

SA Ida-Viru Keskhaigla (edaspidi haigla) E-registratuuri kasutusjuhend (edaspidi juhend) kehtestab kasutajatele elektroonse eriarstidele vastuvõtule registreerimise keskkonna - E-registratuuri -kasutusvõimalusi ja -tingimusi.

### **KEHTIVUS**

Käesolev juhend kehtib kõikidele E-registratuuri kasutajatele.

### VASTUTUS

Antud juhendi täitmise, E-registratuuri korrektse ning ohutu kasutamise eest vastutavad kasutajad. E-registratuuri IT-tehnilise toe eest vastutab IT-teenistus. Juhendi õigeaegse uuendamise eest vastutab klienditeeninduse spetsialist.

#### TEGEVUSKIRJELDUS

#### **1** Sisenemine E-registratuuri

Enne E-registratuuri sisse logimist peab ID-kaart olema sisestatud kaardilugejasse. E-registratuuri avamisel küsitakse ID-kaardi PIN1.

#### 2 Kindlustuse kontroll Eesti Haigekassa kindlustuse registrist

Kui süsteemil puudub ühendus Eesti Haigekassaga kindlustuse registriga, mille kaudu toimub Teie kindlustatuse kontroll, siis E-registratuuri kasutada ei saa. Sisse logimisel tuleb **teade**:

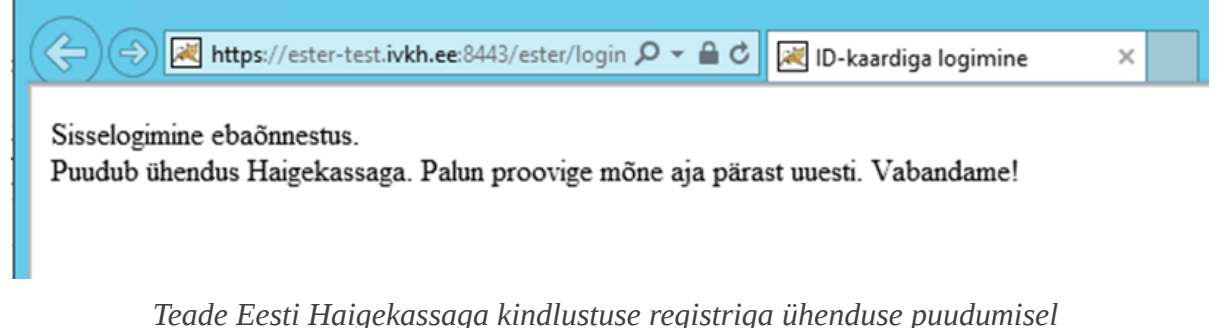

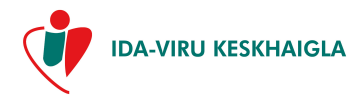

| Tähis    | IVKH-J-195 |
|----------|------------|
| Viide    | IVKH-P-127 |
| Versioon | 1          |

#### Kasutustingimused

Kui E-registratuuri sisenemine on õnnestunud, siis kuvatakse ekraanile kasutustingimused. Kasutustingimused tuleb läbi lugeda ja nendega nõustuda. Kui seda ei tehta, siis antakse **hoiatus** kahe valikuga. Valides "Jah" pannakse programm kinni. Valides "Ei" saab kasutustingimustega nõustuda ja E-registratuuri kasutamist jätkata.

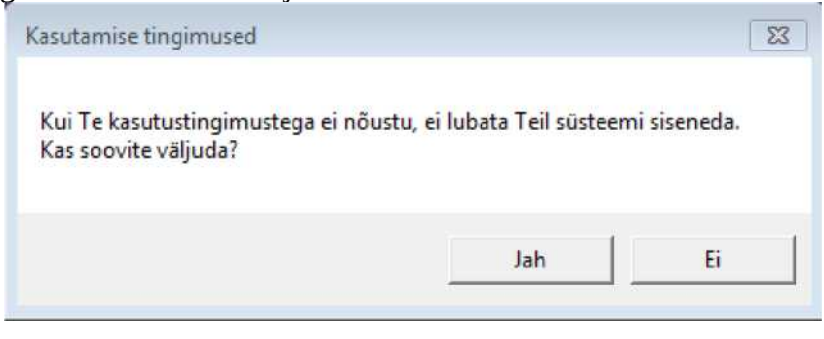

hoiatus

#### 3 Patsiendi tervisekaart

Esimesel E-registratuuri sisse logimisel ja hiljem iga 3 kuu järel kuvatakse ekraanile Teie andmetega **Patsiendi tervisekaart**. Tervisekaardil peab andmed üle kontrollima, need vajadusel muutma ja puuduvad andmed sisestama ning andmed salvestama klõpsates vasakul all "Salvesta" nupule.

| C                                   |       | ι                                                     |                     |                              |                        | Tagasi esilehel |
|-------------------------------------|-------|-------------------------------------------------------|---------------------|------------------------------|------------------------|-----------------|
| Uldised and                         | dmed  |                                                       |                     |                              |                        |                 |
| Riik<br>Isikukood<br>Isikukood 2    | EST Q | Perenimi<br>Eesnimi<br>Sotsiaalmajanduslik<br>seisund |                     | Sugu<br>Sünniaeg             | M Rahvus 21.10.        | C               |
| Sünnikoht                           |       |                                                       |                     |                              |                        |                 |
| Riik<br>Kindlustus                  |       | Q                                                     |                     |                              | Sünnikoht vabatekstina |                 |
| Liik<br>Kindlustaja<br>Tegelik elul | koht  | Kaardi nr.<br>Riik                                    | Q                   | Väljastatud<br>Kehtib alates | Kehtib kuni            |                 |
| Riik<br>Asukoht:                    | EST   |                                                       | länve linn 😽 🛶 Vali | k                            | 7                      | Ots             |
| Tänav/Talu                          |       |                                                       |                     | Maja                         | Korter :               | Sihtnumber      |
| lsiklik info                        |       |                                                       |                     |                              |                        |                 |
| Mobiil                              |       | E-post                                                | ·                   |                              | Töökoht                | SA IVKH         |
|                                     | Valik |                                                       |                     |                              | Amet vabatekstind      |                 |
| Amelikoni.                          |       |                                                       |                     |                              |                        |                 |

Patsiendi tervisekaart

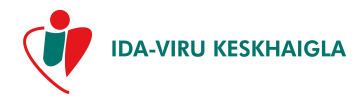

| Tähis    | IVKH-J-195 |
|----------|------------|
| Viide    | IVKH-P-127 |
| Versioon | 1          |

#### 3.1 Patsiendi tervisekaardi täitmine

Tervisekaardi andmete küsimise aluseks on Sotsiaalministeeriumi määrus nr 56, 18 september 2008 a.

Tegeliku elukoha andmete täitmisel on kohustuslik täita väli "Riik", "Asukoht", "Sihtnumber". Isiklik info täitmisel on kohustuslik täita väljad "Mobiil", "E-post". Soovitame täita ka ülejäänud väljad.

Arsti vastuvõtuaja registreerimise kinnitus saadetakse Teie e-posti aadressile, selleks tehke märge vastavasse kastikesse.

Kas Te olete nõus, et broneeritud aja meeldetuletuse teade saadetakse Teie e-posti aadressile?

Täites tervisekaarti on soovitav vähemalt ühe kontaktisiku andmete esitamine. Kontaktisikuks märgitud isikule antakse vajadusel informatsiooni Teie tervislikust seisundist ehk delikaatsetest isikuandmetest. Iga kord on kindlasti soovitav üle vaadata oma kontaktisiku(te) andmed, vajadusel neid eemaldada või lisada.

Kontaktisikute puhul peavad olema sisestatud vähemalt ees- ja perekonnanimi, telefoninumber ning seos patsiendiga. Kui kontaktisikuid ei ole või Te ei soovi neid avaldada, siis tuleb teha vastavasisuline märge.

Kui väljadel "Perearst" või "Pension" on ebatäpsusi, siis võtke ühendust Eesti Haigekassa klienditeeninduse osakonnaga (<u>www.haigekassa.ee</u>; klienditelefon 669 6630).

Kõik Tervisekaardil tehtud muudatused või täiendused tuleb salvestada. Andmete korrektsel täitmisel antakse teade "Andmete salvestamine õnnestus!".

E-registratuuri kasutamise jätkamiseks tuleb vajutada nupule "Edasi". Avaneb Registratuuri aken, kus on võimalik registreeruda visiitidele, vaadata ja muuta oma vastuvõtuaegasid.

Tervisekaarti saate alati ise avada klõpsates avalehel Registratuuri vaates vasakul üleval nurgas oma nimele (vt punkt 6 Registratuuri aken).

|                                                  | Kindlustatuse kontroll: 24.04.2017, staatus: Kind | lustatud |  |  |  |  |  |
|--------------------------------------------------|---------------------------------------------------|----------|--|--|--|--|--|
| Sünniaeg: ·······<br>Isikukood:                  |                                                   |          |  |  |  |  |  |
| Patsiendi visiidid: <ul> <li>Kehtivad</li> </ul> | ○ <u>Kõik</u>                                     |          |  |  |  |  |  |
| Arst                                             | Üksus                                             | Kab      |  |  |  |  |  |
| KASSATKINA, VALENTINA                            | Töötervishoid                                     | 2031     |  |  |  |  |  |
| DMITRIJEVA, TATJANA                              | Oftalmoloogia ambulatoorne vv Kohtla-Järvel       | D4040    |  |  |  |  |  |

Tervisekaardi avamine Registratuuri vaates

#### 4 Maksmata arvete tasumine E-registratuuri sisenemisel

Kui Teil on maksmata arveid, mis on koostatud SA Ida-Viru Keskhaigla poolt, siis kuvatakse E-registratuuri kasutusjuhend 3/ 11

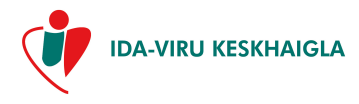

| Tähis    | IVKH-J-195 |
|----------|------------|
| Viide    | IVKH-P-127 |
| Versioon | 1          |

**maksmata arved** kohe ekraanile. Klõpsates lingile **vaata ja maksa** saate kohe minna arvet tasuma.

| <u> </u>        | Maksmata arved - Internet Explorer 🛛 🗖 🗖 |             |                  |       |         |                |  |  |  |  |  |
|-----------------|------------------------------------------|-------------|------------------|-------|---------|----------------|--|--|--|--|--|
| Sulge aken      |                                          |             |                  |       |         |                |  |  |  |  |  |
| Maksmata arved: |                                          |             |                  |       |         |                |  |  |  |  |  |
|                 | Kuupäev                                  | Arve number | Arve liik        | Summa | Makstud |                |  |  |  |  |  |
| 1.              | 24.04.2017                               | PA3314331   | visiiditasu arve | 5.00  | 0.00    | vaata ja maksa |  |  |  |  |  |

maksmata arved

Avatud aknas valige pank ja jätkake maksmisega.

Maksmata arvete olemasolul ei ole võimalik eriarsti visiidile registreeruda.

E-registratuurist kinnitatud visiidi ajad tühistatakse 30 min möödumisel, kui Te ei ole alustanud maksmist. Panka sisenedes on makse sooritamiseks veel aega 20 min. Kui selle aja jooksul mingil põhjusel maksmine ebaõnnestub, siis ajad tühistatakse.

Palun valige sobiv pank, peale arve maksmist ärge unustage klikkida linki **tagasi kaupmehe juurde.** 

| 2                          | Arve koostamine - Inte                                                                                                    | ernet Explorer                                                               | _    | . 🗆 |  |  |  |
|----------------------------|----------------------------------------------------------------------------------------------------|------------------------------------------------------------------------------|------|-----|--|--|--|
| V                          | <b>SA Ida-Viru Keskhaigla</b><br>Reg. nr. 90003433, litsents L02987<br>KMKR EE100863846<br>Kohtla-Järve, Tervise 1<br>Swedbank EE722200221019871533<br>SEB EE811010220029123013 | Saada meili teel Trü<br>Visiiditasuarve PA3314331<br>Arve kuupäev 24.04.2017 | ki   |     |  |  |  |
| Patsient: /                | K: : · · ·····                                                                                                    |                                                                              |      |     |  |  |  |
| Teenuse kood               | use kood Nimetus Hulk KM Hind Sun                                                                                                    |                                                                              |      |     |  |  |  |
| Maketay eumma (EIID): 5.00 |                                                                                                    | Summa kokku (EIID):                                                          | 5.00 |     |  |  |  |
| Valige pal                 | ,<br>Arve tuleb tasuda 20 minuti<br>un sobiv pank, peale arve maksmist ärge unustage                                                                                            | jooksul.<br>klikkige linki <u>tagasi kaupmehe juurde.</u>                    | 5.00 |     |  |  |  |
|                            | Danske<br>Bank Nordeo Swedban                                                                                                    |                                                                              |      |     |  |  |  |

Arve vaatamise ja maksmise aken

## 5 Vastuvõtule registreerimine

Registratuuri aken koosneb kolmest peamisest osast:

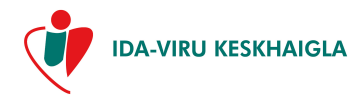

| Tähis    | IVKH-J-195 |
|----------|------------|
| Viide    | IVKH-P-127 |
| Versioon | 1          |

- 1. Teie isikuandmed
- 2. Teie ambulatoorsed visiidid
- 3. Uutele visiitidele registreerimise võimalused.

|                                                             |                                                                                                    |                        |                                |                          |                                 |                    |           |                                                                                     |                | SA                   | Ida-Viru Keskhaigla                                                                                                    | - Registratu     |
|-------------------------------------------------------------|----------------------------------------------------------------------------------------------------|------------------------|--------------------------------|--------------------------|---------------------------------|--------------------|-----------|-------------------------------------------------------------------------------------|----------------|----------------------|----------------------------------------------------------------------------------------------------|------------------|
|                                                             |                                                                                                    |                        |                                |                          |                                 | Kasut              | tustingir | mused Juhend                                                                        | Maksmata arved |                      | Broneeringud/Tühistamine                                                                                                    | Logi välja       |
| Isikukood:<br>Aadress:<br>EE STI HAIGEK<br>Perearst: TRUT S | Kindlustatuse kontroll: 24.0<br>Sünniaeg:<br>' ', Kohtla-Järve li<br>ASSA IDA-VIRU OSAKOND<br>I, JELENA, D03088 | 4.2017, staatus: K<br> | ndlustati<br>V<br>kond<br>Lõpp | ud<br>/anus:<br>xkuupäer | S<br>Telefon: *<br>№: 31.12.209 | Sugu: M<br>39<br>1 |           | ARSTI, ÕE, ÄMMAEMANDA<br>Kõik teenused<br>Kõik reisalad<br>Kõik ressursid<br>Otsi t | A NMI          | Kõ<br>Kõ<br>Kõ<br>Kõ | k asukohad<br>k kabinelid<br>k uuringud<br>k tasulised teenused<br>I teenus Tühista otsing<br>Saatekiri eriarsti vastuvõtule | ><br>><br>><br>> |
| Patsiendi visi                                              | idid:      Kehtivad      Kõik                                                                                   |                        |                                |                          |                                 | 2                  | 1         |                                                                                     |                |                      |                                                                                                    | -                |
| Arst                                                        | Üksus                                                                                                    | Kab Kuupäe             | / Kell                         | MP                       | Märkus                          | STK                |           |                                                                                     |                |                      |                                                                                                    |                  |
| KASSATKINA,<br>VALENTINA                                    | Töötervishoid                                                                                                   | 2031 23.03.20          | 5 11:00                        | <u>Trüki</u>             |                                 | x                  | L         |                                                                                     |                |                      |                                                                                                    |                  |
| DMITRIJEVA,<br>TATJANA                                      | Oftalmoloogia ambulatoorne vv<br>Kohtla-Järvel                                                                  | D4040 04.03.20         | 5 12:40                        | Trüki                    |                                 |                    |           |                                                                                     |                |                      |                                                                                                    |                  |
| KASSATKINA,<br>VALENTINA                                    |                                                                                                    | 2024 01.02.20          | 5 99.99                        | <u>.</u>                 |                                 |                    | 1         |                                                                                     |                |                      |                                                                                                    |                  |

Registratuuri aken

### 5.1 Vastuvõtuaja otsimine e-saatekirjaga

Kui Teile on tehtud elektrooniline "Saatekiri" (e-saatekiri), siis on võimalik alustada visiidi aja otsimist nupuga "Saatekiri eriarsti vastuvõtule".

|                            | Kasutustingimused Juhend | SA Ida-Viru Keskhaigla<br>Maksmata arved Broneeringud/Tühistamine | - Registratuur<br>Logi välja |
|----------------------------|--------------------------|-------------------------------------------------------------------|------------------------------|
| arsti, õe, ämmaemanda nimi |                          | Kõik asukohad                                                     | ~                            |
| Kõik teenused              | ~                        | Kõik kabinetid                                                    | ~                            |
| Kõik erialad               | ~                        | Kõik uuringud                                                     | $\sim$                       |
| Kõik ressursid             | ~                        | Kõik tasulised teenused                                           | $\sim$                       |
|                            | Otsi visiit Leia uuring  | Otsi teenus Tühista otsing Saatekiri eriarsti vastuvõtule         |                              |

Vastuvõtuaja otsimine saatekirjaga

Saatekirja aknas on näha patsiendi e-saatekirjad. Visiidi registreerimiseks klõpsata nupule "**Registreeri**".

Digiloo saatekirjade nägemiseks tuleb klõpsata nupule "Saada päring"

"Registreeri" nupule klõpsates avaneb registratuuri aknas eriarstide loetelu, kelle juurde saate visiidi aja kinni panna.

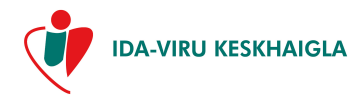

| Tähis    | IVKH-J-195 |
|----------|------------|
| Viide    | IVKH-P-127 |
| Versioon | 1          |

| k Nr  | Tüüp                            | Kuupäev          | Suunatud arst/teenu                                     | Suunatud<br>asutus | Suunamise<br>põhjus | Toimingud              |
|-------|---------------------------------|------------------|---------------------------------------------------------|--------------------|---------------------|------------------------|
|       | Saatekiri eriarsti<br>visiidile | 17.02.2015 11:24 | E170 kardioloogia                                       | · · ·              |                     | Registreeri            |
|       | Saatekiri eriarsti<br>visiidile | 21.01.2015 12:04 | E170 kardioloogia                                       |                    |                     | 23.01.2015<br>08:40:00 |
|       | Saatekiri eriarsti<br>visidile  | 13.01.2015 14:31 | E250 onkoloogia (kiiritus- ja<br>keemiaravi tähenduses) |                    |                     | 14.01.2015<br>08:00:00 |
|       | Saatekiri eriarsti<br>visidile  | 15.12.2014 11:13 | E120 endokrinoloogia                                    |                    |                     | 05.01.2015<br>11:40:00 |
|       | Saatekiri eriarsti              | 09.12.2014 11:55 | PAJUVIIDIK, URSULA,                                     | C1 07              |                     | 09.12.2014 13:15       |
| ATSIE | NDI DIGILOO SAA                 | Loomise aeg      | Looja asutus                                            | Autor              | Id                  | Toimingud              |
| Saat  | ekiri eriarsti visiidile        | 20.11.2014 11:40 |                                                         |                    | 3632475             | 8 Registreeri          |
| Saat  | ekiri eriarsti visiidile        | 19.12.2014 10:27 |                                                         |                    | 3632570             | 5 Registreeri          |
| Saat  | ekiri eriarsti visiidile        | 23.01.2015 12:23 |                                                         |                    | 3632803             | 4 Registreeri          |
|       |                                 |                  |                                                         |                    |                     |                        |

### Saatekirja aken

Digiloo saatekirjalt aja registreerimisel otsitakse saatekirjal märgitud eriarsti vastuvõtugraafikust esimene vaba aeg. Kui vaba aega ei leita, siis on tulemuseks teade "Teie päringule ei leitud mitte ühtegi arsti".

Vastuvõtugraafiku avamiseks klõpsake soovitud arsti nimele.

## 5.2 Vastuvõtuaja otsimine e-saatekirjata

Vastuvõtuaega saate otsida arsti nime, eriala, kabineti jne järgi. Selleks, et otsida arsti nime järgi, on vaja teha hiirega klõps vastaval väljal. "Arsti, õe, ämmaemanda nimi". Teistel väljadel tuleb kasutada rippmenüüd. Kui sobivad valikud on tehtud, siis tuleb vajutada nupule "**Otsi visiit**".

|                            |                    |        |                                                   | SA Ida-Viru Keskhaigla   | - Registratuur |
|----------------------------|--------------------|--------|---------------------------------------------------|--------------------------|----------------|
|                            | Kasutustingimused  | Juhend | Maksmata arved                                    | Broneeringud/Tühistamine | Logi välja     |
| Arsti, õe, ämmaemanda nimi |                    |        | Kõik asukohad                                     |                          | ~              |
| Kõik teenused              |                    | ~      | Kõik kabinetid                                    |                          | ~              |
| Kõik erialad               |                    | ~      | Kõik uuringud                                     |                          | $\sim$         |
| Kõik ressursid             |                    | ~      | Kõik tasulised teenused                           |                          | $\sim$         |
|                            | Otsi visiit Leia u | uring  | Otsi teenus Tühista o<br>Saatekiri eriarsti vastu | tsing<br>rõtule          |                |

#### Vastuvõtuaega otsimine

Otsing toimub sisestatud andmete põhjal. Kui klõpsata ilma otsingut täpsustamata "**Otsi visiit**" nupule, leitakse kõik võimalikud eriarstide esmased ajad.

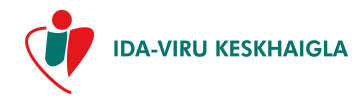

| Tähis    | IVKH-J-195 |
|----------|------------|
| Viide    | IVKH-P-127 |
| Versioon | 1          |

| KASSATKINA                                |             |      |                                     | Kõik asukohad                 | ~                                    |  |
|-------------------------------------------|-------------|------|-------------------------------------|-------------------------------|--------------------------------------|--|
| Kõik teenused                             |             |      | ~                                   | Kõik kabinetid                | ~                                    |  |
| Kõik erialad                              |             |      | ~                                   | Kõik uuringud                 | ~                                    |  |
| Kõik ressursid                            |             |      | ~                                   | Kõik tasulised teen           | nused 🗸 🗸                            |  |
|                                           |             | Ots  | si visiit Leia uuring               | Otsi teenus<br>Saatekiri eria | Tühista otsing<br>iarsti vastuvõtule |  |
|                                           |             |      |                                     |                               |                                      |  |
| Arsti nimi                                | Vaba aeg    | Hind |                                     | Asi                           | sukoht / Kommentaar                  |  |
| KASSATKINA, VALENTINA<br>E600 üldarstiabi | 13.12 08:00 | E    | Polikliiniline teenistus, Töötervis | hoid, kabinet 2031            |                                      |  |

Visiidi otsimine

E-registratuuris näidatakse alati esimest võimalikku esmast (E) vaba aega iga konkreetse arsti puhul. Kui soovitakse otsingu tingimusi muuta, tuleb vajutada nupule "Tühista otsing".

*NB! Mõnel arstil on vastuvõtu aegade juurde lisatud kommentaar, mis on punast värvi. Registreerimisel peab järgima kommentaaris olevat teksti.* 

## 5.3 Vastuvõtuaja valimine

Sobiva visiidiaja valimiseks tuleb teha hiireklõps soovitud arsti nimel. Avanevad arsti visiidiajad.

| <u></u>                                                                             |                                                                      |       |      |                 |            |  |  |
|-------------------------------------------------------------------------------------|----------------------------------------------------------------------|-------|------|-----------------|------------|--|--|
| Visiid<br>Patsien<br>Isikukoo<br>Arst:<br>Asukohi<br>Telefon:<br>Mobiil:<br>Märkuse | Visidile registreerimise info:         Kalender:           Patsient: |       |      |                 |            |  |  |
| Visiidi a                                                                           | Visiidi ajad (13.12.2017):                                           |       |      |                 |            |  |  |
| Nr.                                                                                 | Kabinet                                                              | Kell  | Tüüp | Ressurss/Teenus | Kommentaar |  |  |
| 1.                                                                                  | 2031                                                                 | 08:00 | E    |                 |            |  |  |
| 2.                                                                                  | 2031                                                                 | 08:30 | E    |                 |            |  |  |
| 3.                                                                                  | 2031                                                                 | 09:00 | E    |                 |            |  |  |

Vastuvõtuaja valimine

Registreeruda saate nendele kuupäevadele, mis on rohelise taustavärviga ja ei ole minevikus. Selleks, et näha mõne teise kuupäeva visiidiaegu, tuleb valida soovitud kuupäev.

Valida saate visiidiaja, kus ei ole kehtivat registreerimist ja mis on tüübiga E (esmane eriarsti visiit). Kui arsti vastuvõtule on registreeritud teisi patsiente, siis need ajad on E-registratuuris nähtavad tärnikestena. Sobiva visiidiaja registreerimiseks tuleb teha hiireklõps sobival kellaajal. Peale kellajal klõpsamist toimub programmis Saatekirja otsimine. Kui seda ei leita, tuleb teade "Elektroonilisi saatekirju ei leitud".

#### 6 Visiiditasu maksmise kohustuse kindlaksmääramine

Kui tuleb lisaküsimus kehtiva rasedakaardi kohta, siis palun vastake sellele. Rasedakaardi olemasolust sõltub visiiditasu.

E-registratuuri kasutusjuhend

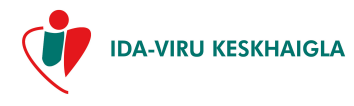

| Tähis    | IVKH-J-195 |
|----------|------------|
| Viide    | IVKH-P-127 |
| Versioon | 1          |

Kui Teil on eriarsti saatekiri, siis sisestage suunaja arsti nimi ja seejärel nupule "Otsi". Kui on perearsti poolt väljastatud paberkujul saatekiri, siis tehke valik "**jah**".

| /isiiditasu maksmise kohustuse kindlaksmääramine:                                                                                                    |
|----------------------------------------------------------------------------------------------------|
| ei V Kehtiv rasedakaart<br>ei V Perearsti saatekiri                                                                                                    |
| Suunaja arsti nimi: PANK, KRISTIINA kujul perekonnanimi, eesnimi või algusosa sellest<br>Arstikood: D07416 kujul D12345 või algusosa sellest<br>Eriala: E17 Üldarst / resident |
| OK Katkesta                                                                                                    |

Visiiditasu maksmise kohustuse kindlaksmääramine

Broneeringute aknas kinnitage visiit "**Kinnita**" nupuga või tühistage valides punase risti rea lõpus.

| 2       | Broneeringud - Internet Explorer |                     |          |                                                                                              |      |   |  |
|---------|----------------------------------|---------------------|----------|----------------------------------------------------------------------------------------------|------|---|--|
|         | Sulge aken                       |                     |          |                                                                                              |      |   |  |
| Teenus: |                                  |                     |          |                                                                                              |      |   |  |
| Nimetus | Töötaja                          | Aeg                 | Lisainfo | Teenuse tingimus                                                                             | Hind |   |  |
| Visiit  | KASSATKINA,<br>VALENTINA         | 13.12.2017<br>08:30 |          | Suunaja eriarst (ei ole kohalik) (kindlustatud) Arst: Kassatkina kood: D1234 eriala:<br>E100 | 5.00 | × |  |
|         | Kinnita                          |                     |          |                                                                                              |      |   |  |

Broneeringute aken

Kui 30 minutit on möödunud ja valikut pole kinnitatud, siis registreeritud aeg vabastatakse.

Uue aja registreerimiseks tuleb valida aeg uuesti -vana aeg ei pruugi enam vaba olla, mistõttu on soovitatav teha uuesti klõps soovitud kuupäeval ja valida vabadest aegadest sobivaim.

Kui aeg on lillal taustal, siis see tähendab, et aeg on kellegi teise poolt hetkel eelregistreeritud. Ühele ja samale ajale kaks inimest registreerida ei saa.

Pärast "Kinnita" nupule klõpsamist küsitakse üle, kas soovite registreerimist kinnitada. Nõustumisel koostatakse visiiditasuarve.

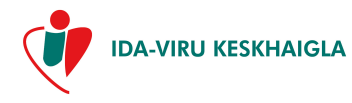

| Tähis    | IVKH-J-195 |
|----------|------------|
| Viide    | IVKH-P-127 |
| Versioon | 1          |

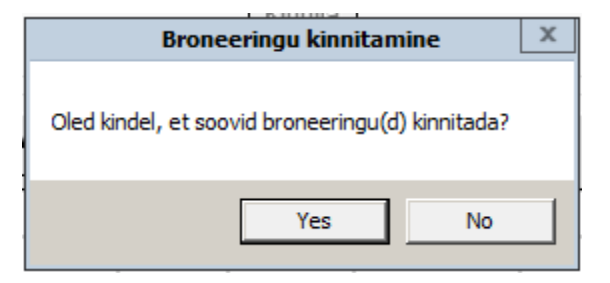

Avatud aknas valige pank ja jätkake maksmisega.

Maksmata arvete olemasolul ei ole võimalik eriarsti visiidile registreeruda.

E-registratuurist kinnitatud visiidi ajad tühistatakse 30 min möödumisel, kui Te ei ole alustanud maksmist. Panka sisenedes on makse sooritamiseks veel aega 20 min. Kui selle aja jooksul mingil põhjusel maksmine ebaõnnestub, siis ajad tühistatakse.

Peale arve maksmist ärge unustage klikkida linki tagasi kaupmehe juurde.

| Ø                           | Arve koostamine - Internet Explorer                                                                                                    |                                                                                        |  |  |  |  |
|-----------------------------|----------------------------------------------------------------------------------------------------|----------------------------------------------------------------------------------------|--|--|--|--|
| Patriant                    | <b>SA Ida-Viru Keskhaigla</b><br>Reg. nr. 90003433, litsents L02987<br>KMKR EE100863846<br>Kohtla-Järve, Tervise 1<br>Swedbank EE722200221019871533<br>SFB FF811010220029123013                                                                                                    | Saada meili teel Trüki<br>Visiiditasuarve PA3314342<br>Arve kuupäev 10.05.2017         |  |  |  |  |
|                             | and the second second se |                                                                                        |  |  |  |  |
| Teenuse kood<br>P0001       | Nimetus<br>Visiiditasu Digiregistratuuris                                                                                                    | Hulk KM Hind Summa<br>1.000 0% 5.00 5.00                                               |  |  |  |  |
| L<br>Makstav summa (E<br>V: | UR): 5.00<br>Arve tuleb tasuda 20 minuti<br>alige palun sobiv pank, peale arve maksmist ärge unustage                                                                                                    | Summa kokku (EUR): 5.00<br>jooksul.<br>• klikkida linki <u>tagasi kaupmehe juurde.</u> |  |  |  |  |
|                             | Nordeo Swedba                                                                                                    | ηκ 🌚                                                                                   |  |  |  |  |

Arve vaatamise ja maksmise aken

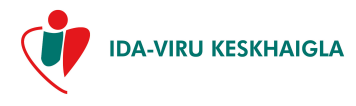

| Tähis    | IVKH-J-195 |
|----------|------------|
| Viide    | IVKH-P-127 |
| Versioon | 1          |

Pärast registreerimise kinnitamist ja arve maksmist kuvatakse Eriarsti vastuvõtu meelespea.

|                                                                 | Arve koostamine - Internet Explorer                                                          |  |  |  |  |  |
|-----------------------------------------------------------------|----------------------------------------------------------------------------------------------|--|--|--|--|--|
|                                                                 | Makse on edukalt sooritatud                                                                  |  |  |  |  |  |
| SA Ida-Viru Keskhaigla<br>www.ivkh.ee<br>Eriarsti vastuvõtu mee | lespea                                                                                       |  |  |  |  |  |
| Lugupeetud                                                      |                                                                                              |  |  |  |  |  |
| Olete oodatud dr. VINN<br>22<br>Esmane                          | IKOVA, JELENA vastuvõtule:<br>.05.2017, kell: 12:50                                          |  |  |  |  |  |
| Pulmonoloogia ja tube<br>Järve, kabineti nr: D10                | rkuloosiravi amb. w K-Järvel, Ravi 10d, Kchtla-<br>D6                                        |  |  |  |  |  |
| Palume tulla registratu<br>kaasa palume võtta isil              | uri 15 minutit enne vastuvõtuaega,<br>kut tõendav dokument.                                  |  |  |  |  |  |
| Visiiditasu (välja arvat                                        | ud hambaravi):                                                                               |  |  |  |  |  |
| Täiskasvanule<br>Lapsele (2-17 a.)<br>Lapsele kuni 2 aastat     | 5 eurot<br>1,50 eurot<br>tasuta                                                              |  |  |  |  |  |
| Visiiditasu eest on või                                         | nalik tasuda sularahas või pangakaardiga                                                     |  |  |  |  |  |
| Pulmonoloogia ja tube<br>Järve, tel: 331 1133                   | Pulmonoloogia ja tuberkuloosiravi amb. w K-Järvel, Ravi 10d, Kchtla-<br>Järve, tel: 331 1133 |  |  |  |  |  |
| Palume vastu<br>e-posti aadressil reg                           | võtust loobumisest teatada telefonitsi või<br>jistratuur@ivkh.ee, märkides kindlasti ära oma |  |  |  |  |  |

Meelespea

Nupule **"Sulge aken"** vajutades liigub programm tagasi registratuuri vaatesse. Vajadusel saab meelespea ka välja trükkida.

# Visiitide aknasse on tekkinud uus kanne:

| Patsiendi visiidid: | Kehtivad | ⊖ <u>Kõik</u> |
|---------------------|----------|---------------|
|---------------------|----------|---------------|

| Arst         | Kood   | Кар  | Kuupäev    | Kell  | Mä |
|--------------|--------|------|------------|-------|----|
| PANK, LEA    | 010808 | D608 | 23.02.2015 | 09:00 |    |
| KOHALA KÜLVT | 01042  | C603 | 11 02 2015 | 11.00 |    |

Visiitide aken

# 7 Visiidi aja tühistamine

Visiidi aega saab tühistada broneeringute aknas. Klõpsake peaaknas nupule "**Broneeringud/Tühistamine**".

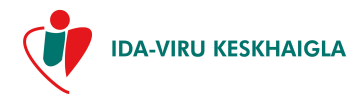

| Tähis    | IVKH-J-195 |
|----------|------------|
| Viide    | IVKH-P-127 |
| Versioon | 1          |

| Ø | Broneeringud - Internet Explorer |        |      |               |                  |       |         |            |                       |             |                  |         |
|---|----------------------------------|--------|------|---------------|------------------|-------|---------|------------|-----------------------|-------------|------------------|---------|
|   | Sulge aken                       |        |      |               |                  |       |         |            | lge aken              |             |                  |         |
|   | Nr Tüüp                          |        | puu. | Teenus        | Arve             | Summa | Makstud | Maksmise   | Arst                  | Broneeringu |                  | Tühista |
|   | 1                                | Vicit  | F    | üldərstiəhi   | DA2214220        | 5.00  | 5.00    | 24.04.2017 | KASSATKINA,           | 13 12 2017  | Maalaspaa        |         |
|   | 1.                               | VISIIC |      |               | <u>FA3514330</u> | 5.00  | 5.00    | 24.04.2017 | VALENTINA             | 13.12.2017  | песереа          | Ĺ       |
|   | 2.                               | Visiit | E    | Uroloogia     | PA3314333        | 5.00  | 5.00    | 24.04.2017 | DMYTRO                | 09.05.2017  | <u>Meelespea</u> | ×       |
|   | 3.                               | Visiit | к    | Pulmonoloogia |                  |       |         |            | BORISSOVA,<br>TATJANA | 02.05.2017  | <u>Meelespea</u> | ×       |

vastuvõtuaja tühistamine

Enne vastuvõtuaja tühistamist ilmub ekraanile lahter kuhu palun märkige pangaarve number, et haigla raamatupidamine saaks teile raha tagastada. Tasutud visiidi eest tagasimakse tehakse Teie pangakontole 14 päeva jooksul juhul kui tühistamise hetkel on visiidini aega jäänud vähemalt 24 tundi.

| Rahatagastamis<br>numi     | se kohta palume sisestada arveldusarve<br>ber ja vajutada nupp "Saada" |
|----------------------------|------------------------------------------------------------------------|
| Nimi                       | -                                                                      |
| Eesnimi                    |                                                                        |
| Arve number                | PA3314330                                                              |
| Sisestage arvelduskonto nu | mber:                                                                  |
|                            |                                                                        |
|                            |                                                                        |
|                            | Saada                                                                  |

Raha tagastamine

NB! Teie raviarsti poolt määratud korduva visiidi aega saate muuta ainult võttes ühendust teie raviarstiga.

Minevikus olevaid aegu ei saa tühistada. Kui mingil põhjusel ei ole võimalik E-registratuuri kaudu aegu tühistada, saate helistada esmaspäevast reedeni 8-18.00 telefonil 33 111 33.

E-registratuuris tekkinud tehniliste probleemide korral esmaspäevast reedeni 8-16.00 telefonil 33 95 181 (va riigipühad ja rahvuspüha).

Süsteemist väljumiseks tuleb registratuuri vaates vajutada üleval paremal nurgas olevale "**Logi** välja" nupule.